# Using the EntireX Wrapper for Enterprise JavaBeans

This chapter covers the following topics:

- Generation Process
- Using the Wrapper for EJB Interactively
- Generated Classes and Interfaces
- Delivered Example

# **Generation Process**

To generate the Enterprise JavaBeans (EJB) source code, use the *EntireX Workbench*. This can be done interactively with the UI of the *EntireX Workbench*. The generation is controlled by the following properties:

# **Default Properties for the IDL File**

| Description         | Data Type | Default Value                   |
|---------------------|-----------|---------------------------------|
| Broker ID           | String    | Localhost:1971                  |
| Server class        | String    | RPC                             |
| Service class       | String    | SRV1                            |
| Service name        | String    | CALLNAT                         |
| Package name        | String    | IDL file name without extension |
| Package name prefix | String    | empty string                    |

# **Generated Files**

During the generation process for each library with the name *<libname>*, the following interfaces and classes source files are created in the subdirectory *EJB* of the home directory of the *<name>.idl* file.

• The interfaces are created in the subdirectory:

<Package Name Prefix><Package Name><file.separator>interfaces.

They will be a component of the package: <Package Name Prefix><Package Name>.interfaces

| Naming Conventions               | Description           |
|----------------------------------|-----------------------|
| EJB <libname>.java</libname>     | The remote interface. |
| EJB <libname>Home.java</libname> | The home interface.   |

• The EJB classes will be created in the subdirectory:

<Package Name Prefix><Package Name><file.separator>ejb

They will be a component of the package: <*Package Name Prefix*><*Package Name*>.ejb

| Naming Conventions                                        | Description                                                                 |
|-----------------------------------------------------------|-----------------------------------------------------------------------------|
| EJB <libname>Bean.java</libname>                          | The enterprise bean class.                                                  |
| <libname><innerclassname>.java</innerclassname></libname> | Serializable classes for Software AG IDL groups/structs.                    |
| <libname><progname>Input.java</progname></libname>        | Serializable holder class for all IN and IN/OUT parameters of the program.  |
| <libname><progname>Output.java</progname></libname>       | Serializable holder class for all OUT and IN/OUT parameters of the program. |
| <libname>Mapper.java</libname>                            | Mapper class.                                                               |

To build the JAR files for the different application servers, we generate an Ant script which uses the XDoclet tool. This file will be generated in the *EJB* subdirectory:

<Package Name Prefix><Package Name>.xml

If the package prefix/name contains dots, subdirectories will be created, for example: *abc.def.library* will become *abc/def/library/...* 

# Using the Wrapper for EJB Interactively

- Using the Wrapper for EJB Functions
- Setting/Modifying EntireX Enterprise JavaBeans Preferences
- Setting/Modifying IDL File Properties

## Using the Wrapper for EJB Functions

### **To use the Wrapper for EJB functions**

- 1. Open the *EntireX Workbench*.
- 2. Create a new Java Project (e.g.: "EJB"), using **File > New > Project**.

| Sew Project                                                                               |       |
|-------------------------------------------------------------------------------------------|-------|
| Select a wizard                                                                           |       |
| Create a Java project                                                                     |       |
| <u>W</u> izards:<br>                                                                      |       |
| Java<br>Java Project<br>Java Project from Existing Ant Buildfile<br>Simple<br>Software AG |       |
|                                                                                           |       |
| < <u>Back</u> <u>Next</u> > <u>Finish</u> Ca                                              | incel |

| 😂 New Java Project 🛛 🛛                                                                                                    |
|----------------------------------------------------------------------------------------------------|
| Create a Java project<br>Create a Java project in the workspace or in an external location.                                                                                                    |
| Project name:   Contents   © Create new project in workspace   © Create project from existing source   Directory:   C:\home\user\EclipseScreens\Workspace   Bgowse   JDK Compliance   © Use default compiler compliance (Currently 1.4)   Configure default   © Use a project specific compliance: |
| Project layout <ul> <li>Use project folder as root for sources and class files</li> <li>C create separate source and output folders</li> <li>Configure default</li> </ul>                                                                                                    |
| < <u>B</u> ack <u>N</u> ext > <u>Einish</u> Cancel                                                                                                    |

3. Add the EntireX classes to the build path of the project (*entirex.jar*).

|        | Source Relactor Navigate Se                                                                                  |                          | un Utenlaru Unie                                                                   |                     |       |                              |       |
|--------|----------------------------------------------------------------------------------------------------|--------------------------|------------------------------------------------------------------------------------|---------------------|-------|------------------------------|-------|
| (La .  | B B   Ø • O • Q • ]                                                                                          |                          | i 🗊 i 🕭 🛷 i 🎱 i 👔 -                                                                | <u>[</u> ] - 1,5 (2 | - ¢ - | Java                         |       |
| Packag | ge Explor 🐹 🔰 Hierarchy                                                                                      |                          |                                                                                    |                     |       | an outline is not available. |       |
|        | New<br>Go Into                                                                                               | •                        |                                                                                    |                     |       |                              |       |
|        | Open in New Window<br>Open Type Hierarchy<br>Show In                                                         | F4<br>Alt+Shift+W ♪      |                                                                                    |                     |       |                              |       |
|        | Copy     Copy Qualified Name     Paste                                                                       | Ctrl+C<br>Ctrl+V         |                                                                                    |                     |       |                              |       |
|        | Build Path<br>Source<br>Refactor                                                                             | Alt+Shift+S  Alt+Shift+T | 器 Link Source<br>New Source Folder                                                 |                     |       |                              |       |
| i i i  | ≥ Import<br>2 Export                                                                                         |                          | Image: Source Folder       Image: Add External Archives       Image: Add Libraries |                     |       |                              |       |
|        | Refresh<br>Close Project<br>Assign Working Sets                                                              | F5                       | 🇞 Configure Build Path                                                             |                     |       |                              |       |
|        | Run As<br>Debug As<br>Profile As                                                                             | )<br>}<br>}              | s 🛛 🥥 Javadoc 🔯 Declaration                                                        | [                   |       | 바다                           | ~ - 6 |
|        | Validate<br>Team<br>Compare With<br>Restore from Local History<br>PDE Tools<br>Software AG Web Services Stac | •<br>•<br>k •            | varnings, O inhos<br>n 🔺                                                           | Resource            | Path  | Locatio                      | n     |
| -      | Properties                                                                                                   | Alt+Enter                |                                                                                    |                     |       |                              |       |

| JAR Selection                                                    |                                                                                                    |                                                                                                    |                                                                                                    | ? 🛛                    |
|------------------------------------------------------------------|----------------------------------------------------------------------------------------------------|----------------------------------------------------------------------------------------------------|----------------------------------------------------------------------------------------------------|------------------------|
| Look jn:                                                         | 🗁 classes                                                                                                    | •                                                                                                    | ← 🗈 📸 -                                                                                                    |                        |
| My Recent<br>Documents<br>Desktop<br>My Documents<br>My Computer | uddi4j-1.0.3<br>activation.jar<br>ant.jar<br>bsf.jar<br>com.ibm.mq.jar<br>domsdk.jar<br>entirex.jar<br>entirex.jar<br>entxrt.jar<br>exxargus.jar<br>exxargus.jar<br>exxcorba.jar<br>exxcorba.jar<br>exxidicompiler.jar<br>exxjms.jar | exxjmsdev.jar<br>exxutil.jar<br>exxutildev.jar<br>fscontext.jar<br>jakarta-regexp-1.2.jar<br>jolel.jar<br>jolel.jar<br>jolel.jar<br>jolel.jar<br>jolel.jar<br>jolel.jar<br>jolel.jar<br>jolel.jar<br>jolel.jar<br>jolel.jar<br>mail.jar<br>providerutil.jar<br>saglic.jar | smtp.jar<br>soap.jar<br>uddi4j.jar<br>w3cdom1.jar<br>w3cdom2.jar<br>xdoclet.jar<br>xercesImpl.jar<br>xml-apis.jar |                        |
| My Network<br>Places                                             | File name:     entirex.       Files of type:     *.jar;*.z                                                                                                    | jar<br>ip                                                                                                    | •                                                                                                    | <u>O</u> pen<br>Cancel |

4. Add the Enterprise JavaBeans classes to the build path of the project (e.g.: *j2ee.jar*).

| Java                      | - Eclipse SDK - C:\Workspa                              | ce EJB                     | Barris Discloser Dales  |               |                 |                    |
|---------------------------|---------------------------------------------------------|----------------------------|-------------------------|---------------|-----------------|--------------------|
| e Edic<br>[1] -  <br>상] - |                                                         | Search Project             |                         | 1 🕭 🛷 1       | •               | Java               |
| Packa                     | ige Explor 🛛 🏌 Hierarchy)<br>(> -> 🐼   🕞 1              | <b>□</b> □<br><u>}</u> ▽   |                         |               | An outline is r | available.         |
|                           | New<br>Go Into                                          |                            | ×                       |               |                 |                    |
|                           | Open in New Window<br>Open Type Hierarchy<br>Show In    | F4<br>Alt+Shift+W          | •                       |               |                 |                    |
|                           | Copy                                                    | Ctrl+C                     |                         |               |                 |                    |
|                           | 🕋 Paste<br>💥 Delete                                     | Ctrl+V<br>Delete           |                         |               |                 |                    |
|                           | Build Path                                              |                            | Link Source             |               |                 |                    |
|                           | Source<br>Refactor                                      | Alt+Shift+S<br>Alt+Shift+T | New Source Folder       | 8             |                 |                    |
|                           | ≥ Import<br>≥ Export                                    |                            | Add External Archives   | s             |                 |                    |
|                           | Refresh<br>Close Project<br>Assign Working Sets         | F5                         | 🎇 Configure Build Path. |               |                 |                    |
|                           | Run As<br>Debug As                                      |                            | Bavadoc                 | 2 Declaration |                 | <mark>⊉</mark> ⊂ E |
|                           | Profile As<br>Validate<br>Team                          |                            | , anings, o in os       | Resource      | Path            | Location           |
|                           | Compare With<br>Restore from Local History<br>PDE Tools | 4 <u>0</u>                 | •<br>•                  |               |                 |                    |
|                           | Software AG Web Services S                              | tack                       | •                       |               |                 |                    |
|                           | Properties                                              | ∆lt⊥Enter                  | -                       |               |                 | 3                  |

| JAR Selection                                                    |                                                                                                    | ? 🗙          |
|------------------------------------------------------------------|----------------------------------------------------------------------------------------------------|--------------|
| Look jn:                                                         | 🔁 lib 🔹 🛨 💌                                                                                                    |              |
| My Recent<br>Documents<br>Desktop<br>My Documents<br>My Computer | <ul> <li>classes</li> <li>cloudscape</li> <li>connector</li> <li>dtds</li> <li>locale</li> <li>security</li> <li>system</li> <li>ejb10deployment.jar</li> <li>j2ee.jar</li> <li>j2ee-ri-svc.jar</li> <li>jhall.jar</li> <li>servlet.jar</li> </ul> |              |
| My Network<br>Places                                             | File <u>n</u> ame: j2ee.jar                                                                                                    | <u>O</u> pen |
|                                                                  | riles or type:                                                                                                    | Cancel       |

5. Import the IDL file into the project.

| 🖨 Java    | - Eclipse SDK - C:\Workspace                         | e EJB                               |                             |          |       |                                                                                 |      |
|-----------|------------------------------------------------------|-------------------------------------|-----------------------------|----------|-------|---------------------------------------------------------------------------------|------|
| File Edit | Source Refactor Navigate Se                          | earch Project R                     | un Window Help              |          |       |                                                                                 |      |
| : E3 •    | 🖩 🖻 i 🎄 • 🔘 • 💁 •                                    | B 🖶 🞯 -                             | 1 📴 1 🕭 🛷 1 🕥 1 🖢 -         | §]-*⊳ ⇔  | - ф - | III Java                                                                        |      |
| Packa     | age Explor 🙁 👔 Hierarchy 🖻                           |                                     | 1                           |          | - 0   | An outline is not available.                                                    | - 0) |
|           | New<br>Go Into                                       |                                     |                             |          |       |                                                                                 |      |
|           | Open in New Window<br>Open Type Hierarchy<br>Show In | F4<br>Alt+Shift+W ▶                 |                             |          |       |                                                                                 |      |
|           | Copy<br>Copy Qualified Name                          | Ctrl+C                              |                             |          |       |                                                                                 |      |
|           | Delete                                               | Ctrl+V<br>Delete                    |                             |          |       |                                                                                 |      |
|           | Build Path<br>Source<br>Refactor                     | ►<br>Alt+Shift+S ►<br>Alt+Shift+T ► |                             |          |       |                                                                                 |      |
|           | Import<br>Z Export                                   |                                     |                             |          |       |                                                                                 |      |
|           | Refresh<br>Close Project<br>Assign Working Sets      | F5                                  |                             |          |       |                                                                                 |      |
|           | Run As<br>Debug As<br>Profile As                     | )<br>                               | s 🛛 🖉 Javadoc 😥 Declaration | 1        |       | ±<br>10<br>10<br>10<br>10<br>10<br>10<br>10<br>10<br>10<br>10<br>10<br>10<br>10 |      |
|           | Validate                                             |                                     | varnings, 0 infos           |          | 1 - 9 |                                                                                 |      |
|           | Team<br>Compare With<br>Restore from Local History   | *                                   | n                           | Resource | Path  | Location                                                                        |      |
|           | PDE Tools<br>Software AG Web Services Stat           | •<br>:k •                           |                             |          |       |                                                                                 |      |
|           | Properties                                           | Alt+Enter                           |                             |          |       |                                                                                 |      |
|           | ЕЈВ                                                  |                                     |                             |          | 1     |                                                                                 |      |

| 🖨 Import                                                                                                    |        |
|----------------------------------------------------------------------------------------------------|--------|
| <b>Select</b><br>Import resources from the local file system into an existing project.                                                                                                    | è      |
| Select an import source:                                                                                                    |        |
| type filter text                                                                                                    |        |
| <ul> <li>General</li> <li>Archive File</li> <li>Breakpoints</li> <li>Existing Projects into Workspace</li> <li>File System</li> <li>Preferences</li> <li>CVS</li> <li>E JB</li> <li>J2EE</li> <li>Plug-in Development</li> <li>Team</li> <li>Web</li> <li>Web services</li> </ul> |        |
| (?)       < Back                                                                                                    | Cancel |

| 🖨 Import                        |                                             |                            |        |
|---------------------------------|---------------------------------------------|----------------------------|--------|
| File system<br>Import resources | from the local file system.                 |                            |        |
| From directory:                 | C:\Program Files\Software AG\Ent<br>Wrapper | ireX\Examples\Java Wrapper | Browse |
| Into folder: EJE                | Select All Deselect All                     |                            | Browse |
| 0                               | < <u>B</u> ack                              | K Next > Einish            | Cancel |

6. Activate the *example.idl* file.

| 🖨 Java - EJB/example.idl - Eclipse SDK    | C:\Workspace EJB                                                                                                    |                                                                                                    |  |
|-------------------------------------------|----------------------------------------------------------------------------------------------------|----------------------------------------------------------------------------------------------------|--|
| Eile Edit Source Refactor Navigate Search | <u>Project Run Window H</u> elp                                                                                                    |                                                                                                    |  |
| Elle Edit gource Reractor Wavigate Search | Project Kun Wundow Hep<br>Control Control Contro | CALC<br>CALC<br>CALC<br>CALC<br>Coperation (A1) In<br>Operand_1 (14) In<br>Operand_2 (14) In<br>Function_Result (14) RESULT<br>POWER |  |
|                                           | Library 'EXAMPLE' IS<br>Program 'CALC' IS<br>Define Data Parameter<br>1 Operation (A1) In<br>1 Operand_1 (I4) In<br>1 Operand_2 (I4) In<br>1 Function_Result (I4) Out<br>End-Define<br>Program 'POWER' IS<br>Define Data Parameter<br>1 Operand (I4) In<br>1 Function_Result (I4) Out<br>End-Define                                                                                                    | POWER<br>Operand (I4) In<br>Function_Result (I4) RESULT<br>P HELLO<br>Client (A80) In<br>Mail (A80) InOut                            |  |
|                                           | Problems 22 @ Javadoc @ Declaration                                                                                                    |                                                                                                    |  |
|                                           | 0 errors, 0 warnings, 0 infos                                                                                                    | -#T                                                                                                    |  |
|                                           | Description 🔺 Resource Pat                                                                                                    | h Location                                                                                                    |  |
|                                           |                                                                                                    |                                                                                                    |  |
| example.idl - EJB                         | 1                                                                                                    |                                                                                                    |  |

# Setting/Modifying EntireX Enterprise JavaBeans Preferences

- **To set/modify the preferences** 
  - 1. Display the Preferences window.

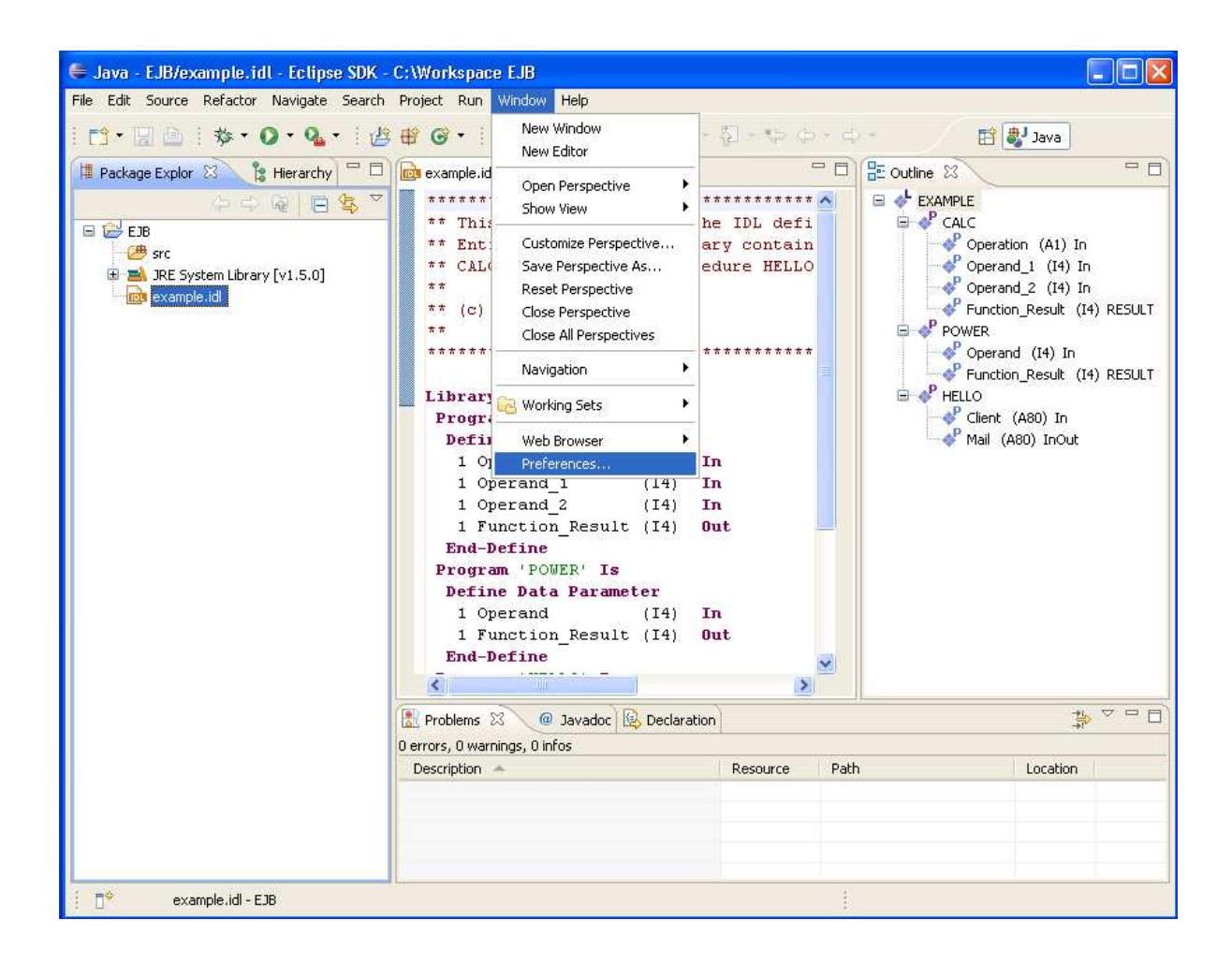

| Preferences                 |   |                                  |                                                                                                    |             |
|-----------------------------|---|----------------------------------|----------------------------------------------------------------------------------------------------|-------------|
| type filter text            |   | EntireX                          |                                                                                                    | ⇔ - ⇔ -     |
| ia Help<br>⊡ Install/Update | ^ | General EntireX<br>(Class_Server | IDL preferences to specify the Broker ID and the Service<br>Service) that are used in the various EntireX Wranners | Description |
|                             |   | Ricker ID:                       | localbost: 1971                                                                                                    |             |
| 🏝 Java                      |   | DIONEI ID.                       |                                                                                                    |             |
| JPA                         |   | Server <u>⊂</u> lass:            | RPC                                                                                                    |             |
| 🗈 Plug-in Development       |   | Server Name:                     | SRV1                                                                                                    |             |
| ■ Report Design             |   |                                  |                                                                                                    |             |
| ⊞ Run/Debug                 |   | Service:                         | CALLNAT                                                                                                    |             |
|                             |   |                                  |                                                                                                    |             |
|                             |   |                                  |                                                                                                    |             |
|                             |   |                                  |                                                                                                    |             |
|                             |   |                                  |                                                                                                    |             |
| Custom Wrapper              |   |                                  |                                                                                                    |             |
| DCOM Wrapper                |   |                                  |                                                                                                    |             |
| - Deployment Environments   |   |                                  |                                                                                                    |             |
| - EJB Wrapper               |   |                                  |                                                                                                    |             |
| IDL Extractor for COBOL     |   |                                  |                                                                                                    |             |
| IDL Extractor for Natural   |   |                                  |                                                                                                    |             |
| IDL Extractor for PL/I      |   |                                  |                                                                                                    |             |
| - Installation              |   |                                  |                                                                                                    |             |
| - Java Wrapper              |   |                                  |                                                                                                    |             |
| PL/I Wrapper                |   |                                  |                                                                                                    |             |
| RPC Environments            |   |                                  |                                                                                                    |             |
| ····· XML Mapping Editor    |   |                                  |                                                                                                    |             |
| Proxy Settings              |   |                                  |                                                                                                    |             |
| UDDI Registries             |   |                                  | Restore <u>D</u> efaults                                                                                           | Apply       |
| E Web Services Stack        |   |                                  |                                                                                                    |             |
| 0                           |   |                                  | ОК                                                                                                    | Cancel      |

| Preferences                  |          |                               |                                       |
|------------------------------|----------|-------------------------------|---------------------------------------|
| type filter text             |          | EJB Wrapper                   | ← - → -                               |
| ia-Help<br>ia Install≬uodate | ^        | Package name:                 |                                       |
| tariyopuate<br>tariyopuate   |          | Package name prefix:          |                                       |
|                              |          | r dekage name pren <u>z</u> . |                                       |
| JPA                          |          |                               |                                       |
| 🕀 Plug-in Development        |          |                               |                                       |
| 🗐 Report Design              |          |                               |                                       |
| 🔄 Run/Debug                  |          |                               |                                       |
| 连 - Server                   |          |                               |                                       |
| 🗐 Software AG                |          |                               |                                       |
| EntireX                      |          |                               |                                       |
| C Wrapper                    |          |                               |                                       |
| COBOL Wrapper                |          |                               |                                       |
| Custom Wrapper               |          |                               |                                       |
| Declowweat Environments      |          |                               |                                       |
| E 18 Wrapper                 |          |                               |                                       |
| IDL Extractor for COBOL      |          |                               |                                       |
| IDL Extractor for Natural    |          |                               |                                       |
| IDL Extractor for PL/I       |          |                               |                                       |
| - Installation               |          |                               |                                       |
| Java Wrapper                 |          |                               |                                       |
| PL/I Wrapper                 |          |                               |                                       |
| ···· RPC Environments        |          |                               |                                       |
| ····· XML Mapping Editor     |          |                               |                                       |
| Proxy Settings               |          |                               |                                       |
| UDDI Registries              |          |                               | Restore <u>D</u> efaults <u>Apply</u> |
| E ± Web Services Stack       | <b>_</b> |                               |                                       |
| 0                            |          |                               | OK Cancel                             |

# Setting/Modifying IDL File Properties

- **To set/modify the properties** 
  - 1. Display the Properties window; use either the pop-up menu or, from the **File** menu, choose **Properties**.

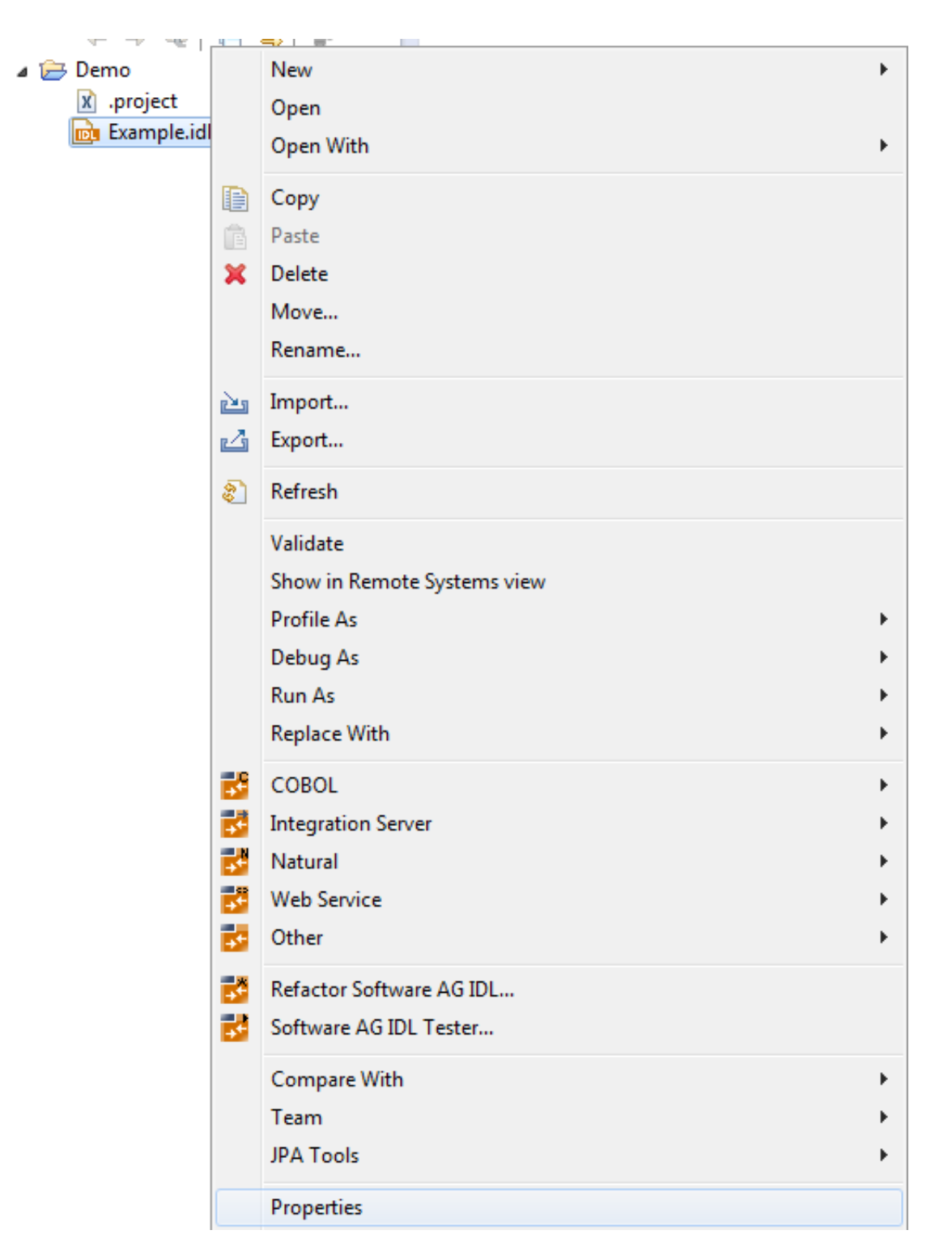

2. In the **Properties** window, choose the **EntireX** tab.

Here it is possible to modify the common default properties for the IDL file.

| 🖨 Properties for example.idl                                                                                                    |                                                                                                    |                        |  |
|----------------------------------------------------------------------------------------------------|----------------------------------------------------------------------------------------------------|------------------------|--|
| type filter text                                                                                                    | EntireX                                                                                                    | \$ • \$ -              |  |
| Info<br>EntireX<br>EntireX .NET Wrapper<br>EntireX COBOL Wrapper<br>EntireX Custom Wrapper<br>EntireX C Wrapper<br>EntireX DCOM Wrapper<br>EntireX EJB Wrapper<br>EntireX Java Wrapper<br>EntireX PL/I Wrapper<br>EntireX Web Service Wrapper | General EntireX IDL properties to specify the Broker ID and the Service Description (Class, Server, Service) that are used in the various EntireX Wrappers. The default settings are provided by the EntireX preference page. |                        |  |
|                                                                                                    | <u>B</u> roker ID:                                                                                                    | localhost:1111         |  |
|                                                                                                    | Server <u>C</u> lass:                                                                                                    | RPC                    |  |
|                                                                                                    | Server <u>N</u> ame:                                                                                                    | SRV1xxxx               |  |
|                                                                                                    | <u>S</u> ervice:                                                                                                    | CALLNAT                |  |
|                                                                                                    |                                                                                                    |                        |  |
|                                                                                                    |                                                                                                    | Restore Defaults Apply |  |
|                                                                                                    |                                                                                                    | OK Cancel              |  |

3. Choose the EntireX Wrapper for Enterprise JavaBeans tab.

Here it is possible to modify the defaults (see table *Default Properties for the IDL File*, below).

| 🖨 Properties for example.idl                                                                                                    |                                                                                         |         |        |
|----------------------------------------------------------------------------------------------------|-----------------------------------------------------------------------------------------|---------|--------|
| type filter text                                                                                                    | EntireX EJB Wrap                                                                        | pper 🔶  | • 🔿 -  |
| <ul> <li>Resource</li> <li>EntireX</li> <li>EntireX CWrapper</li> <li>EntireX COBOL Wrapper</li> <li>EntireX Custom Wrapper</li> <li>EntireX DCOM Wrapper</li> <li>EntireX EJB Wrapper</li> <li>EntireX Java Wrapper</li> <li>EntireX PL/I Wrapper</li> <li>Run/Debug Settings</li> </ul> | <u>J</u> ava Source Folder: E<br><u>P</u> ackage name:<br>Package name prefi <u>x</u> : | EJB/src | Browse |
| 0                                                                                                    |                                                                                         | ОК Са   | ancel  |

4. Confirm the entries with **OK**.

# > To generate the EJB sources

1. From the context menu, choose **Other > Generate EJB**.

| a 🗁 Demo<br>.projec<br>📴 Examp |                | New<br>Open<br>Open With                                                                    | k<br>F      |                               |
|--------------------------------|----------------|---------------------------------------------------------------------------------------------|-------------|-------------------------------|
|                                |                | Copy<br>Paste<br>Delete<br>Move<br>Rename<br>Import                                         |             |                               |
|                                | 2              | Export<br>Refresh                                                                           |             |                               |
|                                |                | Validate<br>Show in Remote Systems view<br>Profile As<br>Debug As<br>Run As<br>Replace With | F<br>F<br>F |                               |
|                                | <u>8</u> 8 8 8 | COBOL<br>Integration Server<br>Natural<br>Web Service                                       | )<br>       | Monitor 🔂 EntireX Default B   |
|                                | <b>B</b>       | Other                                                                                       | ۲           | Generate C 🕨 🕨                |
| 8                              | 3              | Refactor Software AG IDL<br>Software AG IDL Tester                                          |             | Generate DCOM<br>Generate EJB |

2. All generated EJB sources are in the subdirectory EJB of the home directory of the IDL file.

| 🖨 Java - EJB/example.idl - Eclipse SDK -                                                                                                    | C:\Workspace EJB                                                                                                    |                                                                                                    |  |  |
|----------------------------------------------------------------------------------------------------|----------------------------------------------------------------------------------------------------|----------------------------------------------------------------------------------------------------|--|--|
| Elle Edit Source Refactor Navigate Search Project Run Window Help                                                                                                    |                                                                                                    |                                                                                                    |  |  |
| 📬 - 🔛 👜   🎄 - O - 💁   🖉                                                                                                    | ₩ @•             # #                                                                                                    | 🔛 🐉 Java                                                                                                    |  |  |
| Package Explor X Hierarchy EJB Fr EDExample.ejb EXample.java ExampleCalcInput.java ExampleCalcOutput.java ExampleHelloOutput.java ExampleHelloOutput.java | <pre>** This IDL file contains the IDL definition<br/>** This IDL file contains the IDL definition<br/>** CALC, POWER and the procedure HELLO.<br/>**<br/>** (c) Software AG<br/>**<br/>**<br/>**<br/>***************************</pre> | Cutine S Cutine S CAUC  Coperation (A1) In Coperand_1 (14) In Coperand_2 (14) In Coperand_2 (14) In Coperand (14) In Coperand (14) In Coperan |  |  |
| i =0 averale till E15                                                                                                    |                                                                                                    |                                                                                                    |  |  |
| example.idl - EJB                                                                                                    |                                                                                                    |                                                                                                    |  |  |

# **Generated Classes and Interfaces**

The workbench generates the following interfaces and classes from the Software AG IDL file sources.

## **Home Interface**

The generated home interfaces *EJB*<*libname*>*Home.java* contain the create methods. These methods can be called by an EJB client.

#### create()

```
EJB<libname> create()
```

Calling this method creates an EJB with the default settings.

#### create( String user )

```
EJB<libname> create(String user)
```

where: String user is the Broker user name

Calling this method creates an EJB with the default settings except for the user name.

#### create( String user, String password )

EJB<libname> create(String user,String password)

where: String user is the Broker user name and String password the Broker user password

Calling this method creates an EJB with the default settings except for the user name and the password.

# **Remote Interface**

The generated remote interfaces *EJB*<*libname*>.*java* contain the customer methods. For each RPC program a customer method is generated with the following naming conventions.

<libname><program>Output <program> (<libname><program>Input input)

where: Output is the output object and Input is the input object

These methods can be called by an EJB client.

#### **EJB Class**

The generated EJB class *EJB*<*libname*>*Bean.java* extends <*libname*>*Mapper.java* class. Bean implements the EJB session bean and controls the EntireX RPC communication.

## **Mapper Class**

The generated *<libname>Mapper.java* class extends the Java RPC client stub *<libname>.java*. It implements a method for each RPC Program. Methodname is *<program>*. The method has one parameter, an instance of *<libname><progname>*Input.class.The return value of the method is an instance of *<libname><progname>*Output.class.

## **Group Classes**

The group classes are serializable representations of the inner classes of the groups of the RPC library, filename is *<libname><progname><innerclassname>.java*. The class contains all parameters of the group.

## **Struct Classes**

The struct classes are serializable representations of the inner classes of the structs of RPC library, filename is *<libname><innerclassname>.java*. The class contains all parameters of the struct.

# **Input/Output Classes**

These classes are serializable representations of all in, out, in/out parameters of RPC program. The filename of the input classes is *<libname><progname>Input.java*, it holds all in and in/out parameters of the program. The filename of the output classes is *<libname><progname>Output.java*, it holds all out and in/out parameters of the program.

# Java RPC Client Stub

The generated Java RPC Stub *<libname>.java* extends com.softwareag.entirex.aci.RPCService class. It is the connecting link between the EJB and the EntireX server.

# Example

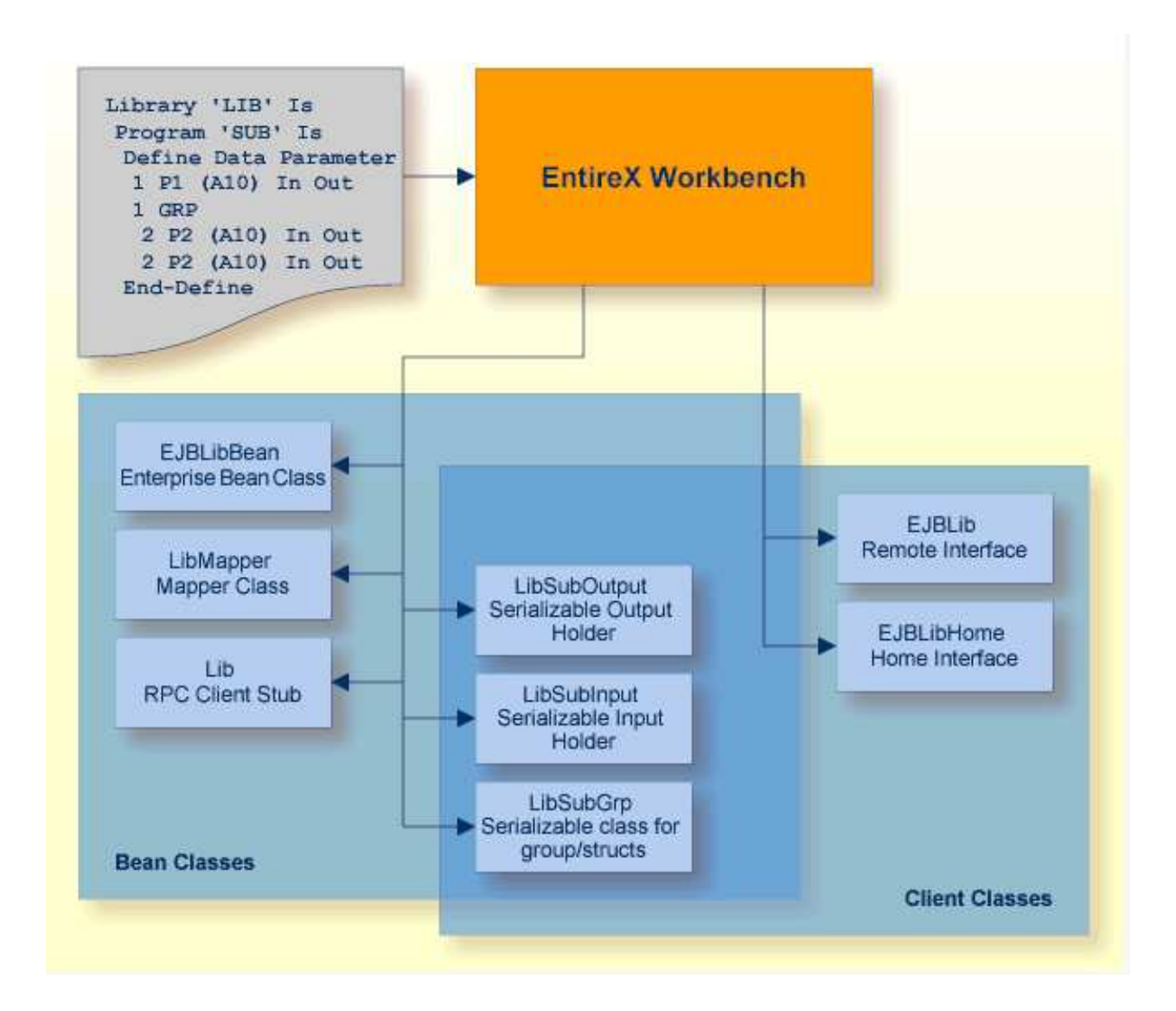

# **Delivered Example**

An example is delivered in directory *<drive>:\SoftwareAG\EntireX\examples\EJBWrapper* (Windows) or */opt/softwareag/EntireX\examples\EJBWrapper* (UNIX).

See the README.TXT.